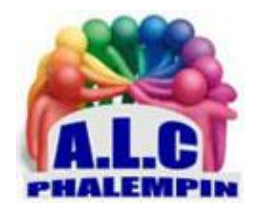

Association Loisirs et culture

# Facebook Messenger

Jean Marie Herbaux

# Table des matières

| ١.   | D  | écouvrez Facebook Messenger                             | 3  |
|------|----|---------------------------------------------------------|----|
| 11.  | Ir | stallez Messenger !!!                                   | 3  |
| 111. |    | Prenez Facebook Messenger en main                       | .3 |
| IV.  |    | Version <i>Mini Messenger</i> .                         | .4 |
| 1    |    | L'interface                                             | .4 |
| 1    |    | Échanger des messages                                   | .4 |
| 2    |    | Des conversations Audio ou Vidéos :                     | .4 |
| 3    |    | Des messages plus riches :                              | .5 |
| V.   | v  | ersion plein écran                                      | .5 |
| 1    |    | Pour accéder à vos contacts avec la version plein écran | .5 |
| 2    |    | Pour commencer une nouvelle conversation                | .5 |
| 3    |    | Pour revenir à la page Fils d'actualité de Facebook     | .6 |

# I. Découvrez Facebook Messenger

La messagerie instantanée Facebook Messenger a bien changé depuis ses débuts. Il s'agit désormais d'une véritable application autorisant très facilement toutes formes de communications immédiates. Messenger est devenue une application permettant de *discuter instantanément* avec ses amis Facebook mais aussi de *discuter avec des entreprises ou des organisations, d'envoyer des vidéos personnalisées,* de *jouer,* de *recevoir automatiquement des informations...* 

Aujourd'hui, plus d'un milliard de personnes utilisent Messenger. Ce succès provient d'une part du fait que Facebook est étroitement lié avec Messenger lorsque vous êtes connecté à Facebook et que vous souhaitez envoyer un message à quelqu'un. D'autre part, le succès de Messenger provient de la facilité d'utilisation et de l'efficacité de l'application.

- Messenger s'utilise comme une messagerie classique en envoyant des messages *avec pièces jointes* aux personnes de votre choix.
- Messenger s'utilise également comme une messagerie instantanée en échangeant des messages à la volée avec vos correspondants. Vous pouvez passer des appels vocaux et vidéo gratuitement
- jouer en temps réel avec vos contacts ...

# II. Installez Messenger !!!

Un compte Facebook n'est pas obligatoire pour utiliser Messenger ! Mais si vous disposez d'un compte Facebook, vous accédez directement à Messenger depuis Facebook et vous retrouvez tous vos *Amis* Facebook dans votre liste de *contacts Messenger*.

Si vous ne disposez pas d'un compte Facebook, installez l'application autonome Messenger. Vous créez votre compte Messenger en indiquant votre numéro de téléphone mobile. Messenger vérifiera ce numéro en vous envoyant un code par SMS ...

<u>NB</u> : Il existe des versions Messenger pour les autres appareils que les PC.

- Messenger pour *Android* est une application mobile disponible sur le Google Play : <u>http://bit.ly/mpmessengera</u>.
- Messenger pour *iOS* est une application mobile disponible sur l'App Store : <u>http://bit.ly/mpmessengeri</u>.

Après installation de l'application mobile Messenger, ouvrez l'application et laissez-vous guider pour utiliser votre compte Facebook si vous en avez un ou pour créer votre compte Messenger.

# III. Prenez Facebook Messenger en main

### Deux versions.

La version depuis Facebook comporte deux interfaces différentes :

<u>Mini Messenger</u>. C'est la fenêtre Messenger qui est directement accessible lorsque vous êtes connecté à Facebook sur votre ordinateur.

Pour ouvrir sa boîte de dialogue en bas à droite, cliquez sur le nom d'un ami dans la liste au audessus.

Les messages que vous avez reçus récemment s'affichent dans la boîte du bas à droite. Cliquez sur un *message* pour le *lire*, ou sur *Nouveau message* pour envoyer un message soit écrit soit vocal soit vidéo ...

### Messenger plein écran.

Dans le menu vertical de droite vous trouverez un *lien* vers la *version Plein écran*. L'icône représente une bulle de bande dessinée avec un petit éclair à l'intérieur. Une nouvelle page de votre Navigateur va alors s'ouvrir dans le même onglet. (Pour revenir à Facebook, il faudra cliquer sur la flèche historique gauche de votre navigateur ou sur le lien Accueil en haut).

Selon vos préférences vous choisirez l'une ou l'autre des interfaces. Nous détaillerons d'abord la version <u>Mini Messenger</u>.

# IV. Version Mini Messenger.

## 1. L'interface

Dans cette version, le champ de saisie du texte est tout petit. Il est affiché à, droite en bas de l'écran. Près du champ de saisie, vous disposez de 3 fonctions :

- Options
- Nouveau message
- Créer un groupe
- Que vous activez par un clic.

### 1. Échanger des messages

Cliquez sur le nom d'un ami dans la liste au au-dessus.

La boîte de dialogue s'ouvre avec le nom et la photo du contact.

Une zone de correspondance écrite s'est ouverte en bas et des petites icônes grises se sont affichées à côté du champ de saisie permettent à tout moment d'améliorer, de compléter votre message. Commencez à saisir du texte ou cliquez sur une des petites icônes.

- Ajouter des fichiers pour ajouter une pièce jointe à votre discussion instantanée. Votre correspondant verra votre fichier et il aura la possibilité de le télécharger ...
- Choisir un sticker pour ajouter un autocollant à votre message.
- Choisir un GIF pour ajouter une image GIF animée ou non à votre message.
- Choisir un émoji pour ajouter des émojis à votre message.
- Envoyer un clip vocal pour envoyer un message vocal. Lorsque vous sélectionnez cette icône, votre ordinateur ou votre mobile passe en mode enregistrement. Parlez pour enregistrer un message. Lorsque vous avez terminé l'enregistrement, votre message vocal est ajouté au message comme une pièce jointe. Votre correspondant pourra l'écouter et le télécharger s'il le souhaite.
- Jouer à un jeu pour jouer en ligne avec votre correspondant.

<u>NB</u> : Si, votre ami est en ligne actuellement, son nom, dans vos contacts est accompagné d'une *pastille verte* indiquant qu'il est sur Facebook actuellement. Il pourra alors vous répondre *instantanément, en temps réel*.

S'il n'est pas en ligne, lors de sa prochaine connexion à Facebook, dans la barre bleue lui sera signalée l'arrivée de votre message en son absence par un petit nombre. Il lui suffira d'ouvrir Messenger pour prendre connaissance de votre message.

### 2. Des conversations Audio ou Vidéos :

Dans la fenêtre de conversation, la barre du haut s'est enrichie de 3 nouvelles icônes :

- Ajouter des amis à la conversation (si l'on n'a pas créé de groupe préalable et appelé ce groupe par exemple)
- Démarrer une conversation Vidéo
- Démarrer une conversation audio

À tout moment par un clic sur l'une de ces 2 icônes, il est possible d'enrichir son type de conversation par exemple en entamant une communication vidéo.

Une nouvelle fenêtre s'ouvre alors. (Une autorisation vous sera peut-être demandée la première fois). Le fonctionnement ressemble à celui de Skype. À noter que l'on peut passer d'un mode audio à un mode vidéo, par un clic sur l'icône *caméra* et inversement

Si votre correspondant n'est pas en ligne, il faudra interrompre la communication avec l'icône téléphone. L'échec de l'appel s'inscrit dans la fenêtre de conversation, avec un rappel possible. Pour une communication audio la fenêtre de déroulement sera la même.

### 3. Des messages plus riches :

Par les icônes du bas, vous pouvez enrichir votre conversation texte, en y ajoutant :

- Des fichiers (de tout type même des fichier zippés ou vidéos.)
- Prendre une photo instantanée et l'envoyer
- Jouer à un jeu. Une liste de jeux, s'ouvre à vous de choisir.
- ...

# V. Version plein écran

Dans le menu vertical de droite vous trouverez un *lien* vers la *version Plein écran*. L'icône représente une bulle de bande dessinée avec un petit éclair à l'intérieur. Une nouvelle page de votre Navigateur. À gauche se trouve un historique de vos appels précédents, dont ceux non lus ave leur date de réception.

Un clic sur l'un de cet historique affiche au centre le détail de la conversation.

- 1. Pour accéder à vos contacts avec la version plein écran
- Vous pouvez sélectionner une conversation dans la colonne de gauche de l'écran d'accueil ce qui affiche des informations sur la conversation et des options concernant le destinataire de la conversation. Ces options sont affichées dans la colonne de droite. Elles permettent de :
  - Rechercher du texte dans la conversation.
  - Modifier les surnoms du contact sélectionné. C'est le surnom modifié qui sera affiché dans votre Messenger.
  - Changer la couleur utilisée pour afficher les icônes et certains éléments de menu lorsque ce contact est sélectionné. C'est pratique pour repérer un contact important d'un coup d'œil.
  - Changer d'émoji pour choisir l'émoji *par défaut* qui est disponible lorsque vous écrivez un message.
  - Notifications pour choisir les notifications que vous souhaitez recevoir concernant ce contact.

En haut de la colonne de droite, *l'engrenage* permet d'agir sur la conversation et celles futures de ce contact. Cliquer sur l'engrenage pour dérouler un menu local de fonctions comme :

- Archiver la conversation
- Supprimer la conversation
- Marquer le message comme lu
- Le signaler comme Indésirable
- Bloquer les futurs messages de ce contact.
- o ...
- 2. Pour commencer une nouvelle conversation
- Cliquez sur le rouage en haut à gauche puis sélectionnez *Contacts actifs*. La liste des contacts actifs s'affiche dans la colonne de gauche (ceux actuellement connectés sur Facebook).
- Cliquer sur le nom d'un contact pour lancer une conversation avec lui.

Autre méthode pour converser avec un contact non actif :

- Cliquer en haut à droite sur l'icône Nouveau message.
- Dans la partie centrale, en haut, saisir le début du nom d'un de vos contacts

- Une liste de propositions apparaît alors. Cliquer sur le nom voulu. (même s'il n'est pas en ligne)
- En bas de la partie centrale, commencer à saisir votre texte, puis cliquer sur *Envoyer* ou cliquer sur l'une des icônes en bas à droite.
- Vous pouvez alors changer de type de conversation (Audio ou vidéo) en cliquant sur l'une des 2 icônes en haut à droite.
- Si vous renoncer à converser avec ce contact, cliquer sur l'engrenage de droite et *Supprimer*
- 3. Pour revenir à la page Fils d'actualité de Facebook

Cliquer dans la barre bleue du haut sur Accueil.